# スクリーンタイムの設定方法について

# 1.「設定」⇒<mark>「スクリーンタイム」</mark>を開きます。

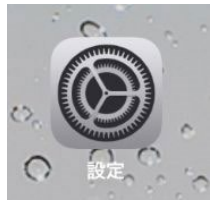

## 2.「スクリーンタイムをオンにする」をタップします

|                                     | スクリーンタイム                                             |  |  |
|-------------------------------------|------------------------------------------------------|--|--|
| 設定                                  | スクリーンタイムをオンにする                                       |  |  |
| Apple ID, iCloud, iTunes Store 2    | 画面を見ている時間についての週間レポートを見て、対象とするAppについて朝<br>限時間を設けられます。 |  |  |
| 🅞 機内モード                             |                                                      |  |  |
| 🛜 Wi-Fi                             |                                                      |  |  |
| Bluetooth         オン                |                                                      |  |  |
| <b>通知</b>                           |                                                      |  |  |
| ◀── サウンド                            |                                                      |  |  |
| tht tht the the the the the the the |                                                      |  |  |
| 🛛 スクリーンタイム                          |                                                      |  |  |
| ○ 一般                                |                                                      |  |  |
|                                     |                                                      |  |  |

### 3.<mark>「続ける」</mark>をタップします

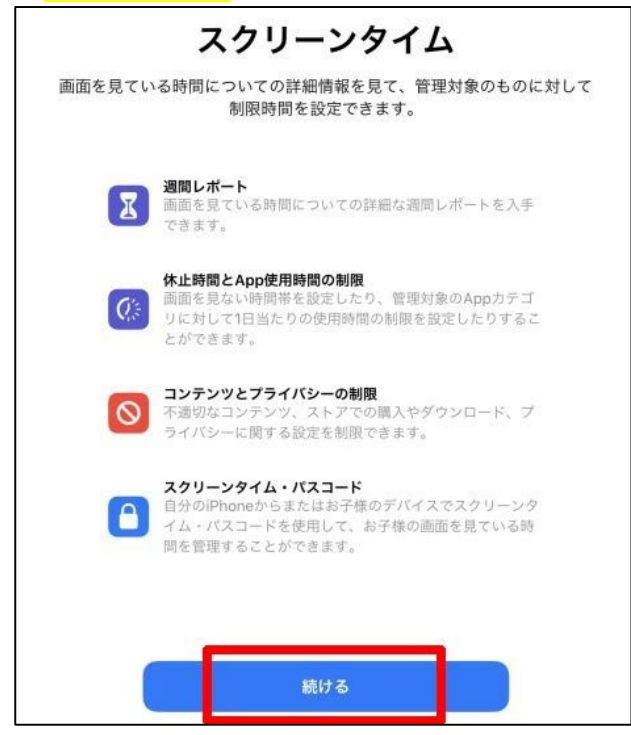

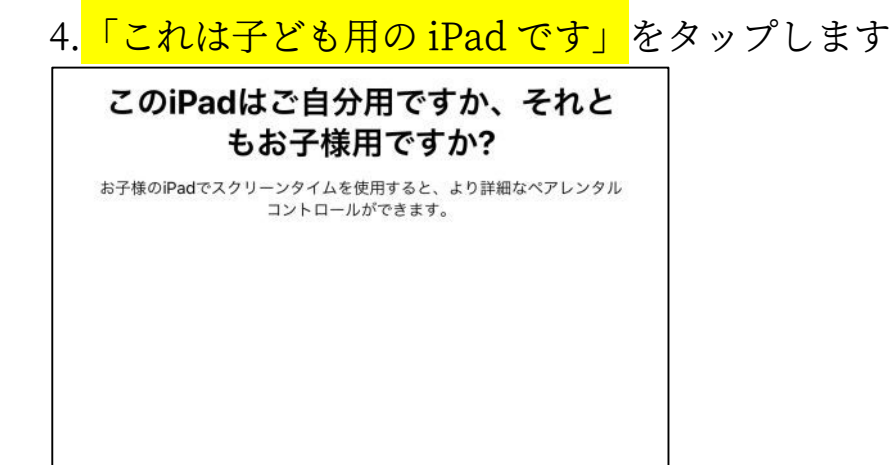

| 5. | <mark>「あとで行う」</mark> を                                   | タップ                                              |
|----|----------------------------------------------------------|--------------------------------------------------|
|    | Q.                                                       |                                                  |
|    | 休止問                                                      | 寺間                                               |
|    | 画面を見ない時間帯を設定します。制度<br>が必要になります。"電話"、"メッセー<br>たAppは休止時間中報 | 根時間を延長するにはあなたの許可<br>ジ″、およびあなたが使用を許可し<br>Ь使用可能です。 |
| 1  | 開始                                                       | 22:00                                            |
| 1  | 終了                                                       | 7:00                                             |
|    | 休止時間を                                                    | を設定                                              |
|    | あとで 行                                                    | īð                                               |

これは自分用のiPadです

これは子供用のiPadです

# 6. <mark>「あとで行う」</mark>をタップします

|            | Z                                                              |   |
|------------|----------------------------------------------------------------|---|
|            | App使用時間の制限                                                     |   |
| 対象とす<br>を超 | るAppカテゴリの1日当たりの使用時間の制限を設定します。制<br>えて使用時間を延長するにはあなたの許可が必要になります。 | 限 |
| 0 =        | すべてのAppおよびカテゴリ                                                 |   |
| 0 0        | ソーシャルネットワーキング                                                  |   |
| 0 🖪        | ゲーム                                                            |   |
|            | すべてのカテゴリを表示                                                    |   |
| 使用         | 用可能時間                                                          | 定 |
| ~          | App使用時間の制限を設定                                                  |   |
|            | あとで行う                                                          |   |

#### ※5、6ともに、後で設定した方が細かい設定ができます

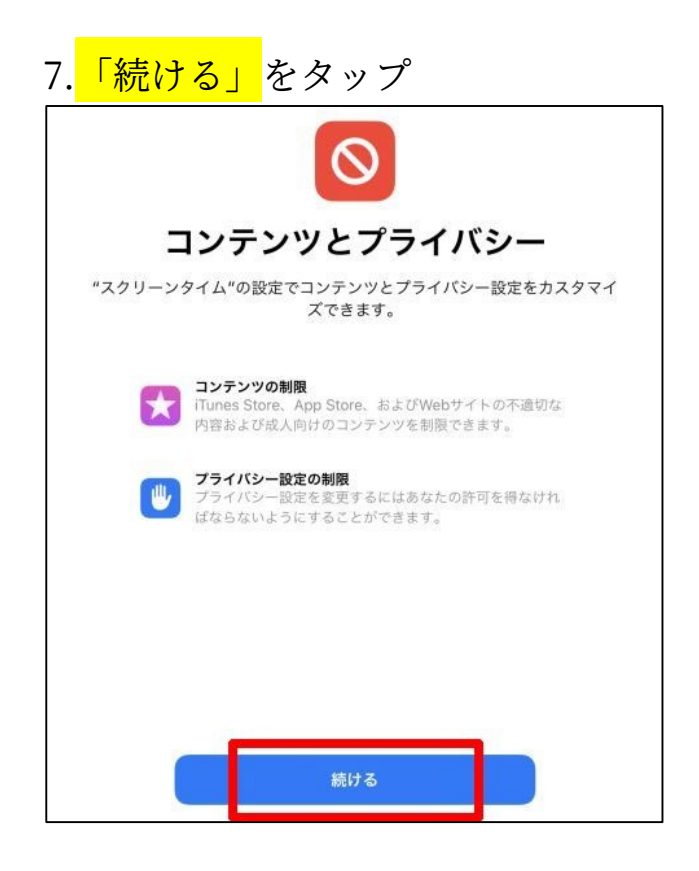

8. スクリーンタイムの設定を変更するときのパスコードを新しく作成します

| <1 | 戻る         |                 |               |       |        |       |
|----|------------|-----------------|---------------|-------|--------|-------|
|    | スクリ        | ーンタ・            | 14            | ・パス   | .⊐−I   | Ň     |
| Ħ  | 別限時間を追加したり | 、スクリーンら<br>スコード | マイムの割<br>を作成し | 定を変更す | するときに必 | 要になるパ |
|    |            | 1010-0010-00    |               |       |        |       |
|    |            |                 |               |       |        |       |
|    |            |                 |               |       |        |       |
|    |            |                 |               |       |        |       |
|    |            |                 |               |       |        |       |
|    |            | 0 0             |               | 0     |        |       |
|    |            | 0.0             |               | 0     |        |       |
|    |            |                 |               |       |        |       |

※iPad を起動するときのパスコードとは別のものです。

このパスコードはお子さんに知られないようにしてください。

9.上で設定したパスコードを忘れた場合にアップル ID を使用してパスコード をリセットできるようにするため、保護者のアップル ID を入力します

| パスコードを再入り                                                    | りしてください。                                     |  |
|--------------------------------------------------------------|----------------------------------------------|--|
|                                                              |                                              |  |
| <b>スクリーンタイル</b><br>の復<br>スクリーンタイム・パ<br>合、お使いのApple ID<br>できま | ム・パスコード<br>旧<br>スコードを忘れた場<br>を使用してリセット<br>す。 |  |
| Apple ID                                                     |                                              |  |
|                                                              | ?                                            |  |
|                                                              |                                              |  |

これでスクリーンタイムを細かく設定できる画面になりました。

ここで時間制限や表示するコンテンツの制限を設定していきます。

|                                                                     | スクリーンタイム                                           |             |
|---------------------------------------------------------------------|----------------------------------------------------|-------------|
| 设定                                                                  | IPAD                                               |             |
| Apple ID, iCloud, iTunes Store &                                    | 1日の平均<br><b>0分</b>                                 |             |
| ▶ 機内モード                                                             |                                                    | 249回<br>1時間 |
| 🛜 Wi-Fi                                                             | 日 月 次 水 水 金                                        | 0           |
| ∦ Bluetooth オン                                                      | すべてのアクティビティを確認する                                   | >           |
| 1 New Arra                                                          | 前回のアップデート: 今日 22:54                                |             |
| <ul> <li>通知</li> <li>・・・・・・・・・・・・・・・・・・・・・・・・・・・・・・・・・・・・</li></ul> | 休止時間<br>22時00分~7時00分                               | >           |
| よやすみモード                                                             | App使用時間の制限<br>Appの使用時間を制限します。                      | >           |
| R スクリーンタイム                                                          | 通信/通話の制限<br>あなたの連絡先に基づいて制限を設定します。                  | >           |
| ◎ 一般                                                                | <ul> <li>常に許可</li> <li>常に使用するAppを選択します。</li> </ul> | >           |
| 3 コントロールセンター                                                        | 👩 コンテンツとプライバシーの制限                                  | ×           |
| AA 画面表示と明るさ                                                         | ▶ 不適切なコンテンツをブロックします。                               | 1           |
| ホーム画面とDock                                                          | スクリーンタイム・パスコードを変更                                  |             |

※「コンテンツとプライバシーの制限」の一部の設定は学校にて集中管理して います。管理の項目は別紙にあるとおりです。<mark>学校で管理されている項目につ</mark> いては画面上では制限されていないような表示となっていますが、制限され ていますので、変更の必要はありません。

ご家庭では「休止時間」と「App 使用時間の制限」、「コンテンツとプライバ シーの制限」中の「許可された App」の設定が可能です。

このマニュアルでは「休止時間」の設定について紹介します。 その他詳細な設定を希望される場合は各自でお調べ下さい。 「休止時間」

夜 10 時以降は iPad を利用できないようにするなど、iPad 本体を利用で きなくする時間を設定できます。曜日ごとに設定することも可能です。

| 1.       | 「休止時間」                           | を         | タ                   | ッこ                  | プ                   |                |              |   |
|----------|----------------------------------|-----------|---------------------|---------------------|---------------------|----------------|--------------|---|
|          |                                  |           |                     |                     | スクリ-                | ーンタイム          | 4            |   |
| 設        | 定                                | IPAD      |                     |                     |                     |                |              |   |
| C        | Apple ID, iCloud, iTunes Store 2 | 180<br>02 | <sup>の平均</sup>      |                     |                     |                |              |   |
| <b>P</b> | 機内モード                            |           |                     |                     |                     |                |              |   |
| <b>?</b> | Wi-Fi                            |           |                     | ĸ                   | 28                  | ak.            | <b>±</b>     |   |
| *        | Bluetooth オン                     | すべ        | てのアク                | ティビテ                | ィを確                 | 認する            |              | > |
| C        | 通知                               | 前回の       | アップデー               | ト:今日2:              | 2:54                |                | _            |   |
| ((1))    | サウンド                             | Ø         | 14正时间<br>22時003     | の<br>ふ~7時0          | 0分                  |                | _            | > |
| C        | おやすみモード                          | I         | App使用<br>Appの使      | <b>目時間の</b><br>用時間を | <b>制限</b><br>制限しま   | す。             |              | > |
| Z        | スクリーンタイム                         | 0         | <b>通信/通</b><br>あなたの | 話の制限<br>連絡先に        | 見<br>基づいて           | 制限を設)          | <b>とします。</b> | 2 |
| Ø        | -AQ                              | 0         | 常に許可<br>常に使用        | <b>り</b><br>するApp   | を選択し                | ます。            |              | > |
| 8        | コントロールセンター                       | 0         | <b>コンテン</b><br>不適切な | <b>/ツとプ</b><br>コンテン | <b>ライバミ</b><br>ツをブロ | ノーの制限<br>ックしま? | ₹<br>,       | > |
|          | 画画教示と明るさ<br>ホーム画面とDock           | スク        | リーンタ                | 14.1                | (23-                | ドを変更           |              |   |

### 2.iPad 本体を利用できなくする<mark>時間を設定</mark>する。 <mark>「休止時間」と「休止時間中にブロック」をオン</mark>にする。

|                                     | くスクリーンタイム 休止時間                                               |                                      |  |  |
|-------------------------------------|--------------------------------------------------------------|--------------------------------------|--|--|
| 設定<br>Apple ID、iCloud、iTunes Storeと | 休止時間<br>画面を見ない時間帯を設定します。休止時間中は、許可したAppおよび電話だけ<br>が使用可能になります。 |                                      |  |  |
|                                     | 毎日                                                           |                                      |  |  |
| 📂 機内モード                             | 曜日別に設定                                                       | ~                                    |  |  |
| 🛜 Wi-Fi                             |                                                              |                                      |  |  |
| Bluetooth         オン                | 日曜日                                                          | 22時00分~7時00分 >                       |  |  |
|                                     | 月曜日                                                          | 22時00分~7時00分 >                       |  |  |
| (1) 通知                              | 火曜日                                                          | 22時00分~7時00分 >                       |  |  |
| 📢 サウンド                              | 水曜日                                                          | 22時00分~7時00分 >                       |  |  |
| ● おやすみモード                           | 木曜日                                                          | 22時00分~7時00分 >                       |  |  |
| 2 スクリーンタイム                          | 金曜日                                                          | 22時00分~7時00分 >                       |  |  |
| (T)                                 | 土曜日                                                          | 22時00分~7時00分 >                       |  |  |
| Ø −£                                | 休止時間の設定はiCloudにサイン                                           | インしていて"デバイス間で共有"を使用してい               |  |  |
| 🕄 コントロールセンター                        | るすべてのデバイスに適用されよ                                              | 3.9. 地址时间间的0.020.60年.2.4.4.5.3.—0.95 |  |  |
| AA 画面表示と明るさ                         | 休止時間中にブロック                                                   |                                      |  |  |
| ホーム画面とDock                          | 休止時間中にデバイスを許可なく                                              | 使用できなくするにはオンにします。                    |  |  |
|                                     |                                                              |                                      |  |  |

「App 使用時間の制限」

アプリごとに使用可能な合計時間(一日)を設定できます。

1. 「App 使用時間の制限」 をタップします

|                                  | X77-771E                                                 |
|----------------------------------|----------------------------------------------------------|
| 設定                               | IPAD                                                     |
| Apple ID, iCloud, iTunes Store 2 | 1日の平均<br>0分                                              |
| ▶ 機内モード                          |                                                          |
| 🛜 Wi-Fi                          | 日 月 次 水 木 金 土 0                                          |
| Bluetooth         オン             | すべてのアクティビティを確認する                                         |
|                                  | 前回のアップデート: 今日 22:54                                      |
| 通知 通知                            | <b>一</b> 休止時間                                            |
| 젟 サウンド                           | 22時00分~7時00分                                             |
| € おやすみモード                        | App使用時間の制限         >           Appの使用時間を制限します。         > |
| R スクリーンタイム                       | 通信/通話の制限<br>あなたの連絡先に基づいて制限を設定します。                        |
| ⊘ -般                             | <ul> <li>常に許可</li> <li>常に使用するAppを選択します。</li> </ul>       |
| 🕄 コントロールセンター                     | コンテンツとプライバシーの制限                                          |
| ▲▲ 画面表示と明るさ                      | ▶ 不過切なコンテンツをブロックします。                                     |
| ホーム画面とDock                       | スクリーンタイム・パスコードを変更                                        |

2.<mark>「制限を追加」</mark>をタップし<mark>制限するアプリを選び、「追加」をタップ</mark>します

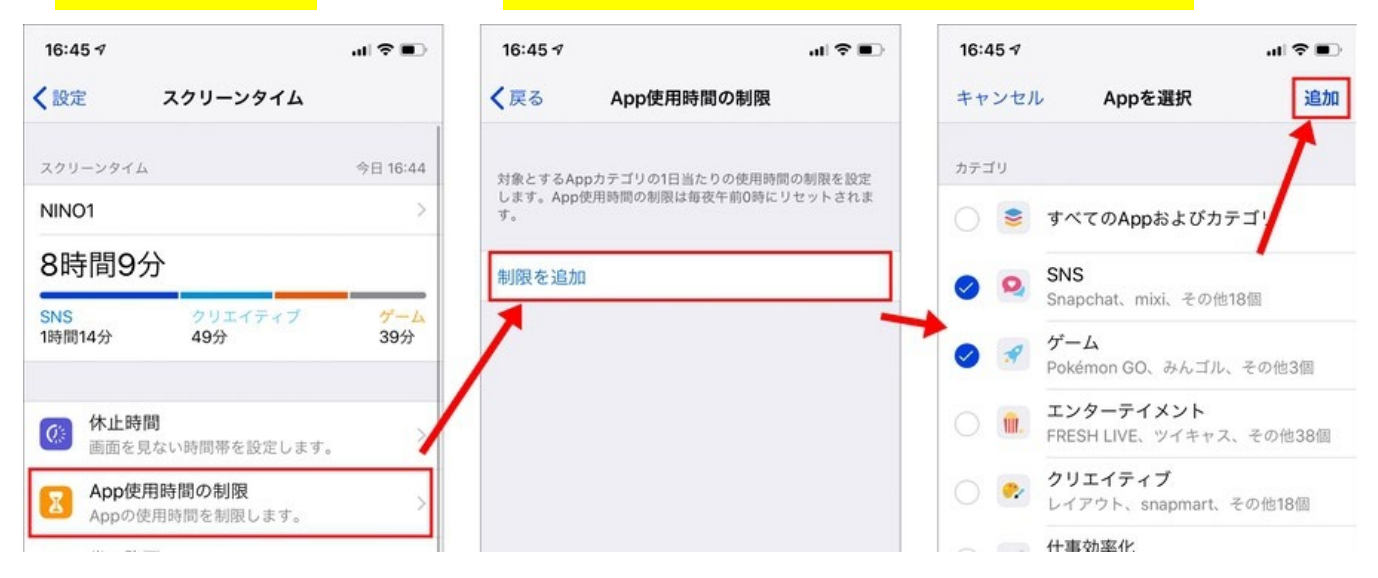

| 3. <mark>合計時間</mark>      | ](1日)                        | <mark>を設定</mark> し、          | <mark>「使用制限終了時にブロック」をオン</mark> にし、 |
|---------------------------|------------------------------|------------------------------|------------------------------------|
| <mark>「追加」を</mark>        | <mark>タップ</mark> し           | ノます                          |                                    |
| ≮ Appを選択                  | Yo                           | uTube                        | 追加                                 |
| 時間                        |                              |                              | 1日当たり1時間                           |
|                           |                              | 57<br>58                     |                                    |
|                           | 0                            | 59                           |                                    |
|                           | 1 時間                         | 0 分                          |                                    |
|                           | 2                            | 1                            |                                    |
|                           | 3                            | 2                            |                                    |
|                           | 9                            |                              |                                    |
| 曜日別に設定                    |                              |                              | >                                  |
| App使用時間の制限の<br>るすべてのデバイスに | 設定はiCloudにサイン<br>適用されます。 制限終 | インしていて"デバイス間<br>了の5分前に通知が表示さ | で共有"を使用してい<br>れます。                 |
| 使用制限終了時に                  | ブロック                         |                              |                                    |
| 使用制限終了時にApp               | を許可なく使用できな                   | くするにはオンにします。                 |                                    |
|                           | MUTCH 21                     |                              |                                    |
| カナコウ、APP、およ               | UWEBUAH                      |                              |                                    |

#### safariを時間制限する場合(Appの選択では表示されません)

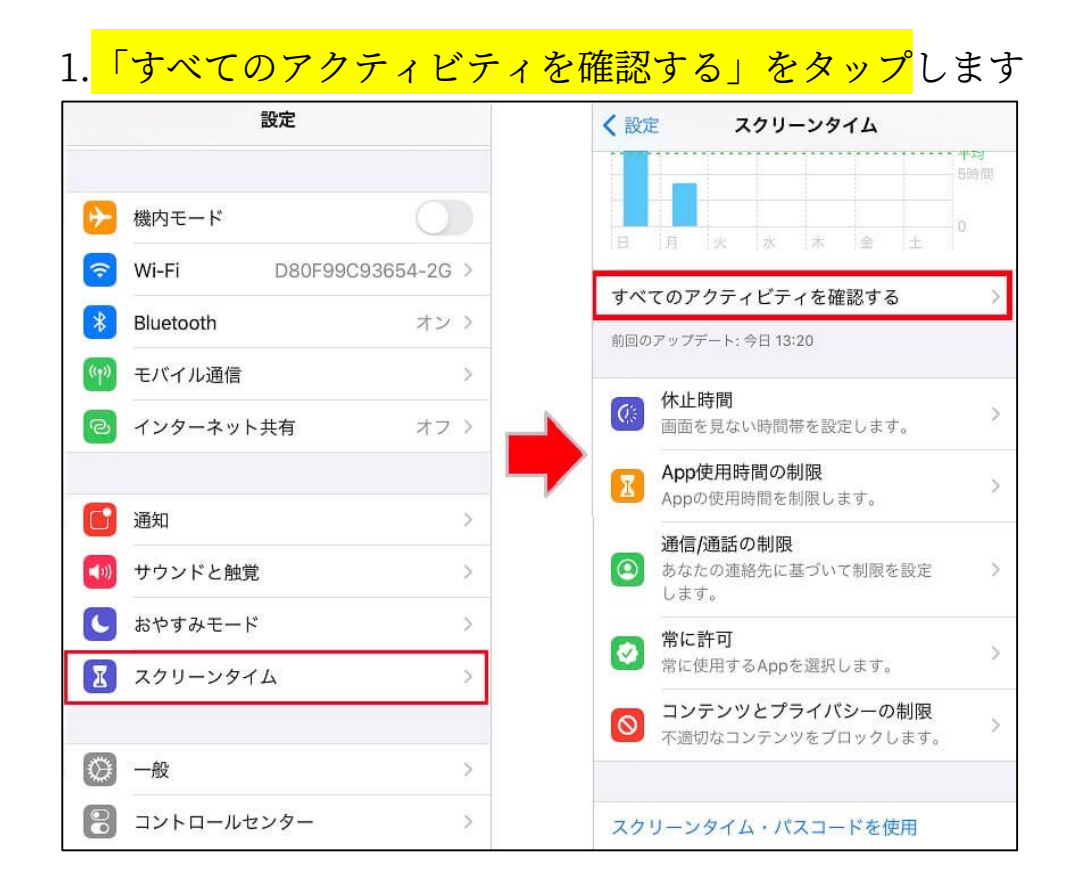

| 2.『よく使われたもの』か                                                      | ゝら <mark>safari を選択</mark> し、 <mark>「制</mark> | <mark>艮を追加」をタップ</mark> します |
|--------------------------------------------------------------------|-----------------------------------------------|----------------------------|
| く設定 スクリーンタイム                                                       | <b>く</b> スクリーンタイム                             | く今日 ショートカット                |
| スクリーンタイム 今日 9:29                                                   | 今日 過去7日                                       | スクリーンタイム 今日 15:34          |
| R.iPhone X >                                                       | R.iPhone X                                    | 32分                        |
| 1時間7分                                                              | スクリーンタイム     今日 15:34       寺間7分              |                            |
| 仕事効率化         SNS         その他           33分         11分         6分 | 3時間2分                                         |                            |
|                                                                    | OUY GUY 1239 1839                             |                            |
| 休止時間         >           面面を見ない時間帯を設定します。         >                |                                               | <b>1日の平均</b> 4分            |
| App使用時間の制限<br>Appの使用時間を制限します。                                      | SNS 仕事効率化 その他<br>51分 42分 25分                  | 情報                         |
| <ul> <li>常に許可</li> <li>常に使用するAppを選択します。</li> </ul>                 | よく使われたもの カテゴリを表示                              | ショートカット                    |
| ○ コンテンツとプライバシーの制限<br>不通切なコンテンツをブロックします。 >                          | ジョートカット<br>32分 >>                             | カテゴリ 仕事効率化                 |
|                                                                    | Safari                                        | 年齢制限指定 4+                  |
| スクリーンタイム・パスコードを使用                                                  | Twitter                                       | デベロッパ Apple                |
| スクリーンタイムの設定を厳重に管理したり、制限時間の延長を許<br>可したりするにはパスコードを使用します。             | 2457                                          | 制图                         |
| デバイス間で共有                                                           | ·····································         | 制限を追加                      |
| これを実施にすると、10回回にサインインしているデバイフォベア                                    | App Store                                     |                            |

※もし見当たらなければ、『表示を増やす』をタップすると出てきます。 3.「App 使用時間の制限」の 3.と同じです

不適切なコンテンツをブロック

#### 「許可された App」 1.<br /> 「コンテンツとプライバシーの制限」<br /> をタップします く設定 スクリーンタイム スクリーンタイム 今日 12:30 ROP-REPORTS 11分 コンテンツとプライバシーの 制限 不適切なコンテンツをブロック を設定します。 App使用時間の制限 Appの使用時間を制限します。 常に許可 Ø 常に使用するAppを選択します。 コンテンツとプライバシーの 制限 0

2.<mark>「コンテンツとプライバシーの制限」をタップ</mark>しオン(緑色表示)に変更し、 <mark>「許可された App」をタップ</mark>します。

| コンテンツとプライバシーの制限          |
|--------------------------|
|                          |
| < コンテンツとプライバシーの制限        |
|                          |
| コンテンツとプライバシーの制限          |
|                          |
|                          |
| iTunesおよびApp Storeでの購入 > |
| 許可されたApp                 |
|                          |
|                          |
| 許可されたApp >               |
| プライバシー                   |
| 位置持想サービュ た可 、            |

3.<mark>使用を許可しないアプリをタップ</mark>してオフ(白色表示)に変更し、<mark>「戻る」を</mark> <mark>タップ</mark>します。

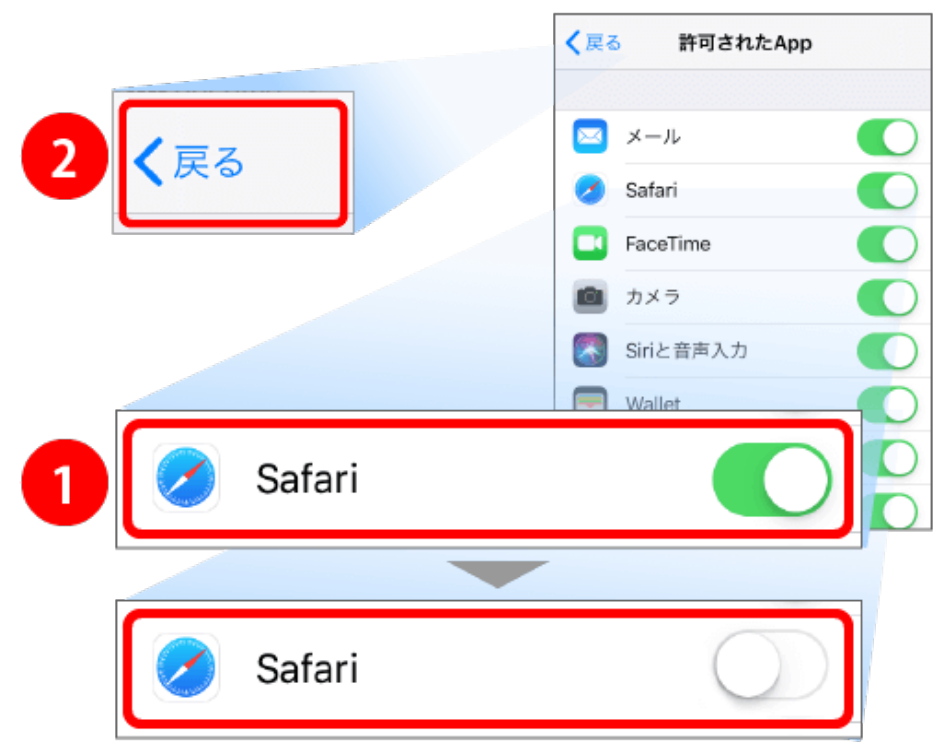